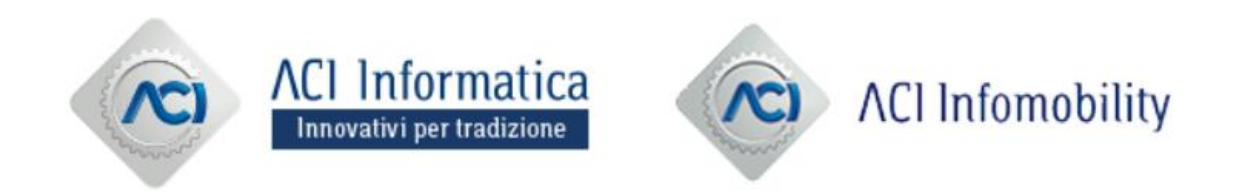

# Istruzioni per la Registrazione e l'Abilitazione al Portale Acquisti delle Società del Gruppo ACI

## Download "Contratto di Registrazione" e nuova Registrazione

Dopo aver selezionato una delle società del Gruppo ACI riportate alla pagina <u>https://portaleacquisti.aci.it</u> (ACI Informatica e ACI Infomobility) sarà possibile cliccare sul pulsante «ENTRA O REGISTRATI» per procedere con la registrazione al Portale Acquisti.

#### La registrazione al portale sarà unica per le due società del Gruppo, è pertanto necessario procedere una sola volta con l'iter di registrazione

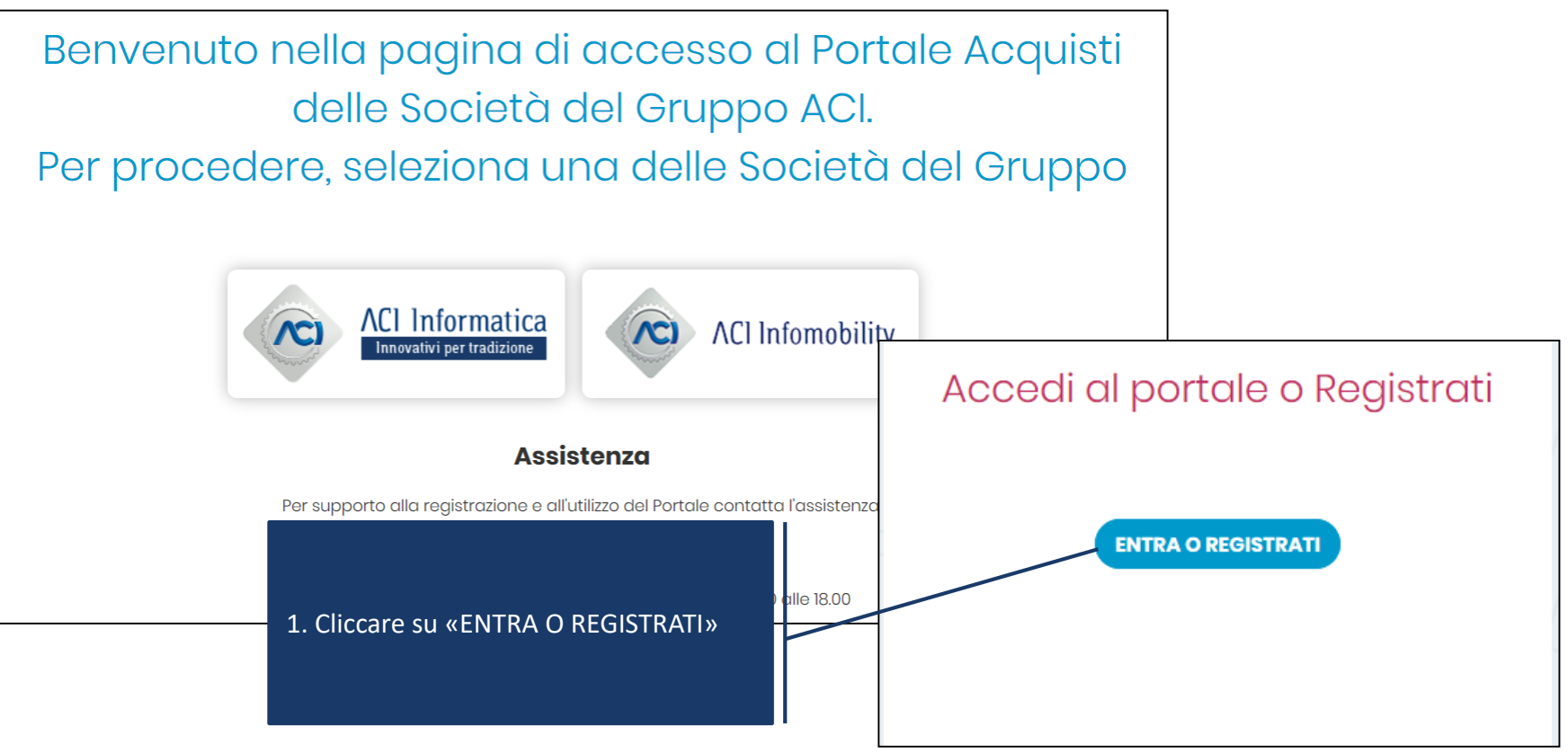

## Download "Contratto di Registrazione" e nuova Registrazione

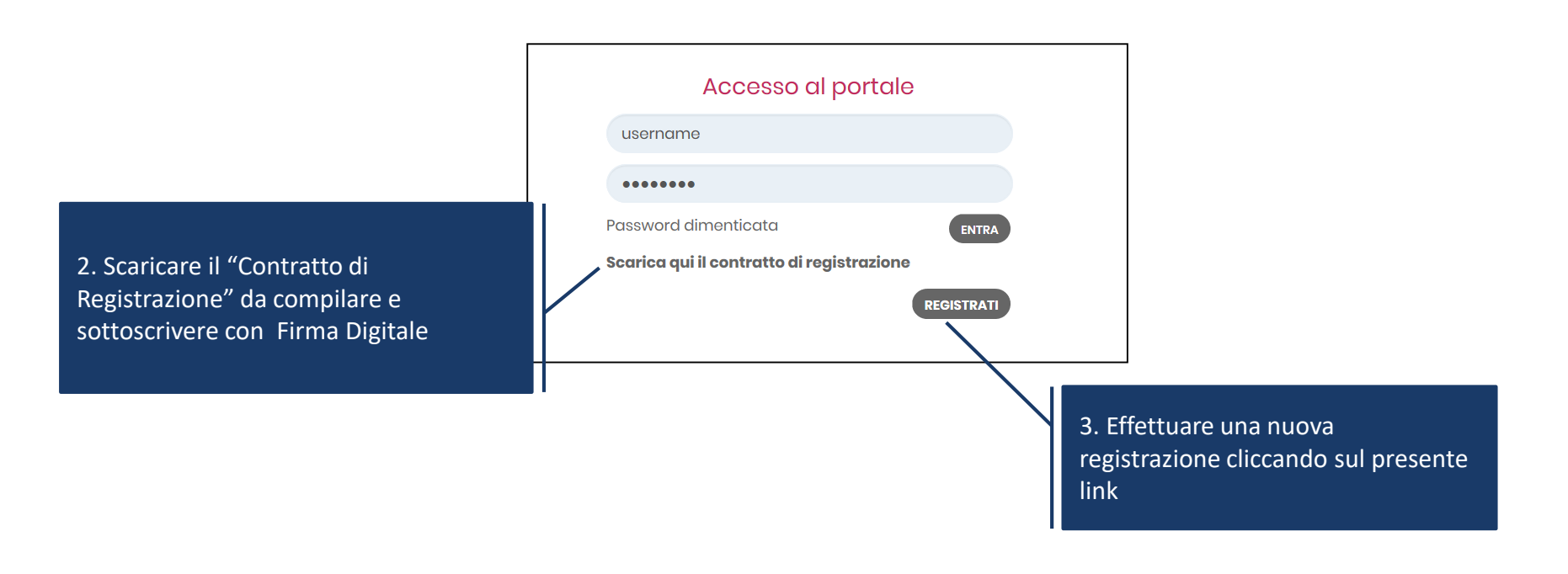

# Compilazione Dati di Registrazione

|                                                                              | Dati di registraz                                                      | zione  |   |  |                                                            |                      |  |
|------------------------------------------------------------------------------|------------------------------------------------------------------------|--------|---|--|------------------------------------------------------------|----------------------|--|
|                                                                              |                                                                        |        |   |  | Salva Chiudi                                               |                      |  |
|                                                                              | Informazioni sull'Azie                                                 | nda    |   |  | C Ripristina                                               |                      |  |
| Informazioni Utente                                                          |                                                                        |        |   |  |                                                            |                      |  |
| Titolo                                                                       | <ul> <li>Ragione sociale<br/>(compresa forma<br/>giuridica)</li> </ul> |        |   |  |                                                            |                      |  |
| * Cognome                                                                    | * Forma giuridica                                                      |        | • |  |                                                            |                      |  |
| * Nome                                                                       | * Codice Fiscale                                                       |        |   |  | Completare la sezi                                         | ana Dati di          |  |
| * Indirizzo Mail                                                             | * Partita IVA                                                          |        |   |  | registrazione con le                                       |                      |  |
| IMPORTANTE: Questo<br>indirizzo email verrà                                  | * Indirizzo                                                            | inform |   |  | informazioni richie                                        | rmazioni richieste e |  |
| utilizzato per l'access<br>sito e per tutte le                               | Telefono (centralino)                                                  |        |   |  | parte in alto della s                                      | schermata.           |  |
| comunicazioni. Assic<br>di inserire l'indirizzo                              | * CAP                                                                  |        |   |  | NB: i campi contrassegnati con<br>* sono campi obbligatori |                      |  |
| corretto. Si prega di<br>utilizzare ";" (punto e                             | * Comune                                                               |        |   |  |                                                            |                      |  |
| virgola) per separare  <br>indirizzi.                                        | * Provincia                                                            | 💌      |   |  |                                                            |                      |  |
| * Telefono                                                                   | * Nazione                                                              | ITALIA | • |  |                                                            |                      |  |
| Numero Cellulare                                                             |                                                                        |        |   |  |                                                            |                      |  |
| (si prega di inserire "+<br>"codice paese" e "nur<br>di cellulare" senza spi | nero<br>azi)                                                           |        |   |  |                                                            |                      |  |

#### Inserimento del "Contratto di Registrazione"

Allegare negli appositi campi: • Il "Contratto di Registrazione" debitamente compilato e sottoscritto digitalmente dal Legale Rappresentante dell'Impresa, scaricato in precedenza; istrazione Eventuale Procura. × Annulla Contratto di Registrazione Contratto di \* Allegare in questo campo il Contratto di Registrazione, sottoscritto Cliccare su "Salva e Continua" Ca + Registrazione digitalmente dal Legale Rappresentante dell'Impresa oppure da un procuratore per concludere il processo di Registrazione. Clicca per allegare un file Firmato Digitalmente Procura (eventuale) Allegare eventuale Procura v Eventuale Altro A + Clicca per allegare un file Firmato Digitalmente Allegare un eventuale altro documento Documento  $\sim$ 

#### Una schermata confermerà l'avvenuta conclusione con successo della Registrazione.

La fase di Registrazione del tuo Account è stata Completata. L'Attivazione del tuo Account ti verrà comunicata via email. A seguito dell'Attivazione sarai in grado di accedere in piattaforma inserendo la tua Username e Password.

Una e-mail di sistema di conferma sarà inviata all'indirizzo mail inserito in fase di registrazione. L'e-mail riporterà la password temporanea di accesso alla piattaforma che dovrà essere modificata in fase di primo accesso.

A valle della valutazione del "Contratto di Registrazione" sottoscritto digitalmente, il sistema invierà una seconda e-mail di conferma avvenuta abilitazione.

L'abilitazione al Portale è condizione necessaria per l'attivazione delle credenziali di accesso.

NB: Qualora entro 48 h dal completamento della procedura, non si riceva l'e-mail di conferma di avvenuta abilitazione, contattare il servizio assistenza (contatti indicati nella Home Page del Portale).